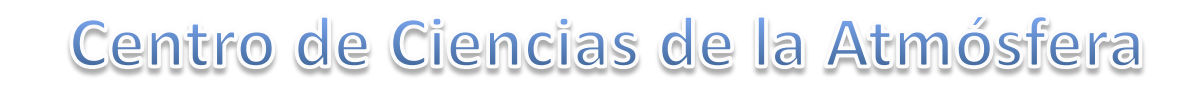

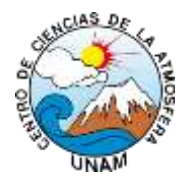

# Introducción al manejo de la consola de las estaciones Davis

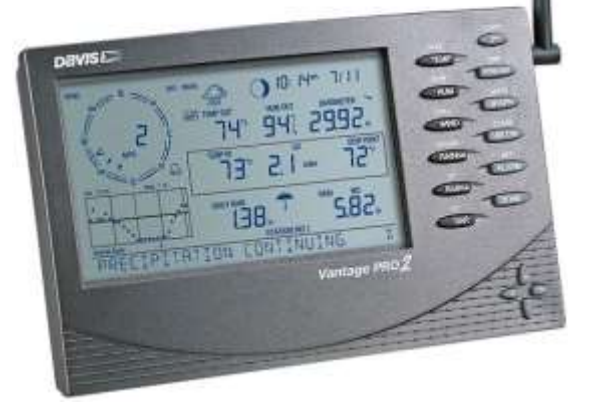

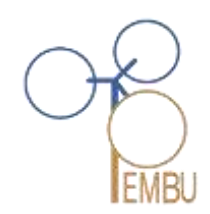

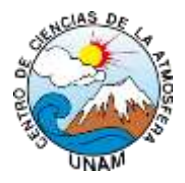

# Características de la consola Davis

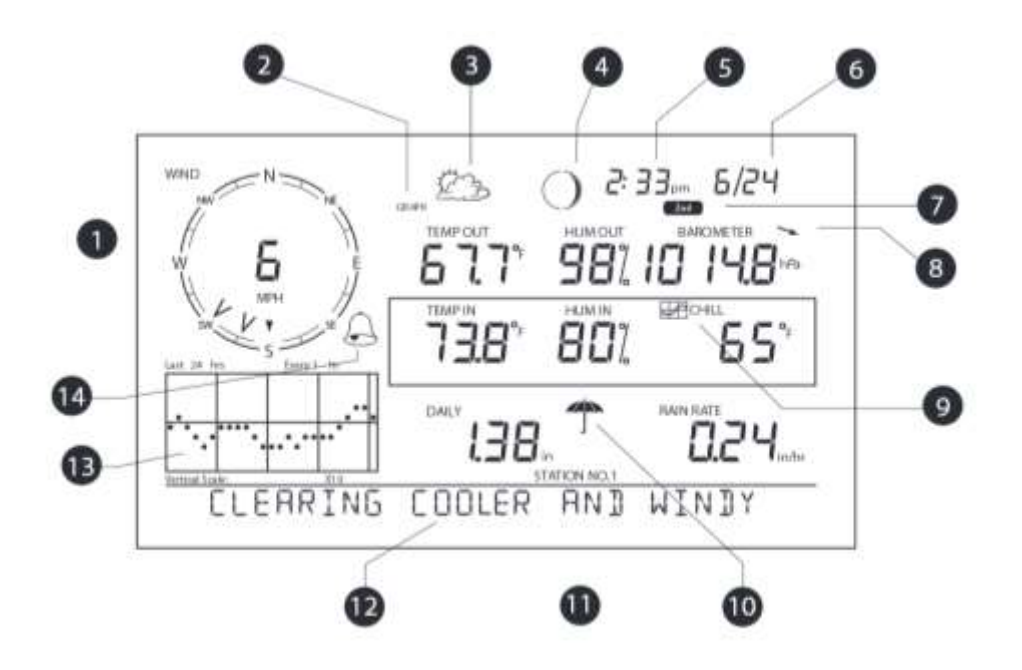

- 1. Compás (rosa de los vientos)
- Modo grafico y de Hi/Low (máximas/ mínimas)
- 3. Íconos del pronóstico meteorológico
- 4. Indicador de las fases de la luna
- 5. Hora/Hora de salida del sol
- 6. Fecha/ Hora de puesta del sol
- 7. Indicador de botón 2ND
- Flecha de tendencia barométrica
- 9. Icono gráfico
- 10. Icono de lluvia actual
- 11. Indicador de número de estación
- 12. Teletipo
- 13. Espacio gráfico
- 14. Icono de alarma

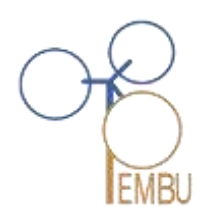

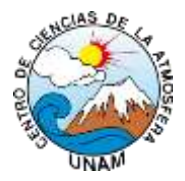

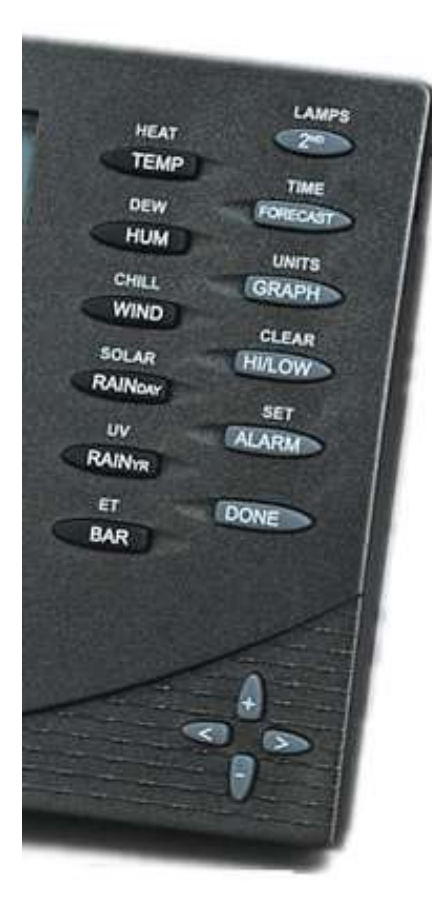

# Teclado

El teclado consiste en 12 botones de comando ubicados al lado de la pantalla, y cuatro botones de navegación ubicados debajo de los botones de comando. Cada botón de comando tiene también una función secundaria impresa por encima del botón. Para seleccionar la función secundaria, pulse y suelte el botón 2ND (en la esquina superior izquierda) e inmediatamente pulse el botón correspondiente a esa función.

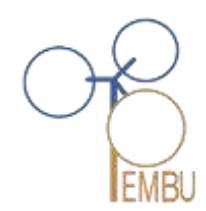

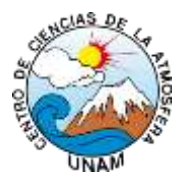

# Alimentación CD

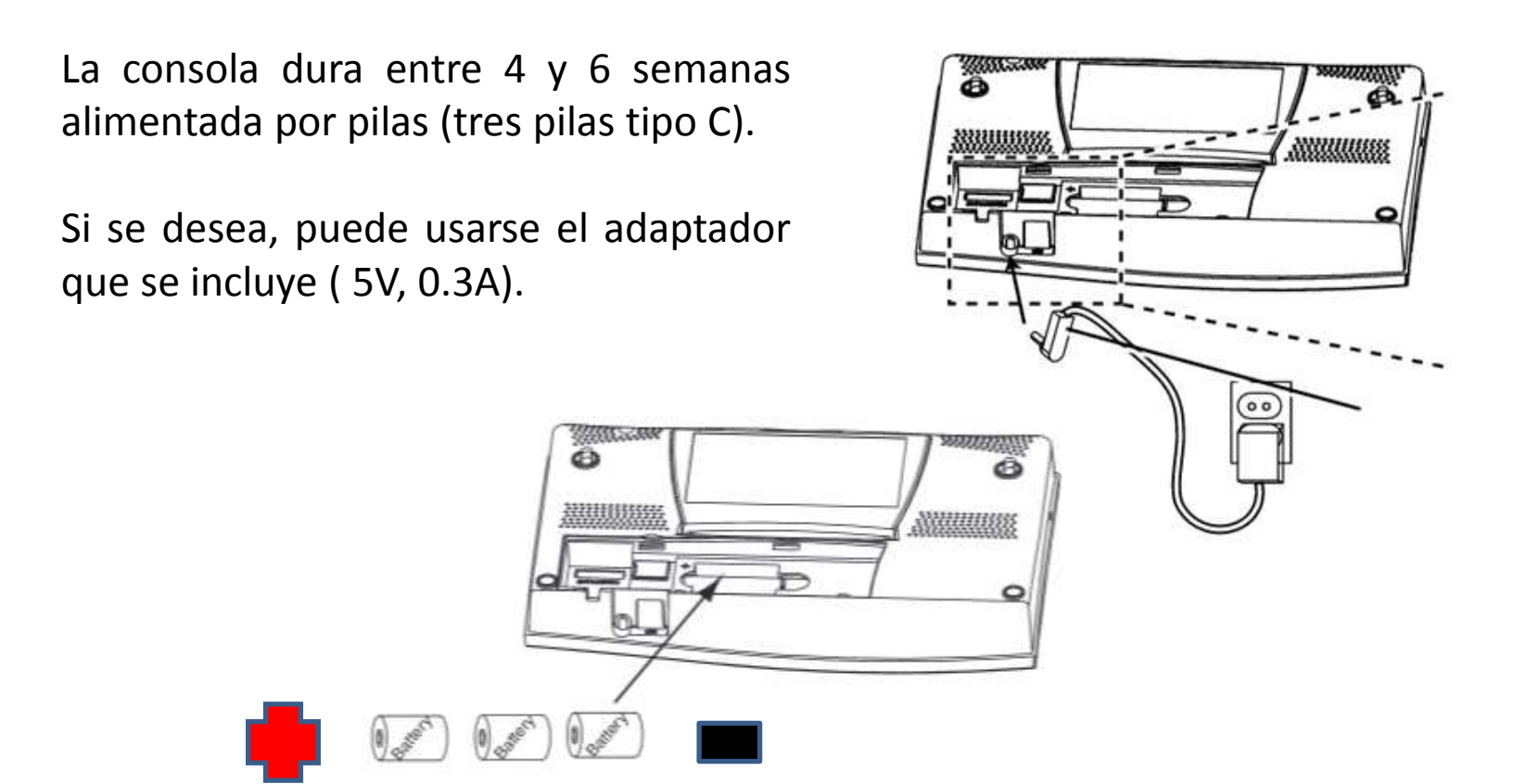

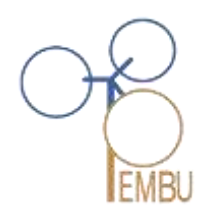

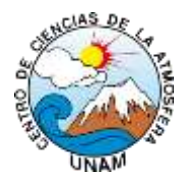

# Modos de la consola

| Modo                                     | Descripción                                                                                                    |  |
|------------------------------------------|----------------------------------------------------------------------------------------------------|--|
| Setup<br>(Configura-<br>ción)            | Se utiliza para<br>introducir la hora,<br>fecha y otros datos<br>necesarios para<br>calcular y visualizar<br>los datos<br>meteorológicas.                                     |  |
| Current<br>Weather<br>(Tiempo<br>actual) | Se usa para leer la<br>información<br>meteorológica actual,<br>para cambiar las<br>unidades de medida<br>y para ajustar, borrar<br>o calibrar las lecturas<br>meteorológicas. |  |

| Modo                            | Descripción                                                                        |  |
|---------------------------------|------------------------------------------------------------------------------------|--|
| High/Low<br>(Máxima/<br>mínima) | Exhibe las lecturas<br>máxima y mínima<br>diaria, mensual o<br>anualmente.         |  |
| Alarm<br>(Alarma)               | Permite establecer,<br>borrar y revisar las<br>alarmas.                            |  |
| Graph<br>(Gráfico)              | Exhibe los datos<br>meteorológicos<br>utilizando más de 80<br>gráficos diferentes. |  |

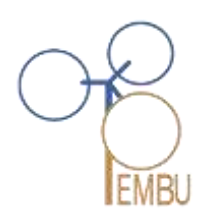

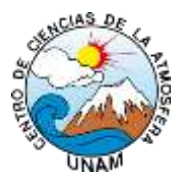

## 1. Modo Configuración

Permite el acceso a los valores de configuración que controlan el funcionamiento de la estación puede visualizarse en cualquier momento.

- Entre en el modo Configuración pulsando DONE y la flecha inferior (-) simultáneamente.
- Pulse DONE para desplazarse a la pantalla siguiente.
- Pulse BAR para visualizar la pantalla anterior.
- Salga del modo Configuración manteniendo pulsado el botón DONE hasta que visualice la pantalla de Current Weather (Tiempo actual).

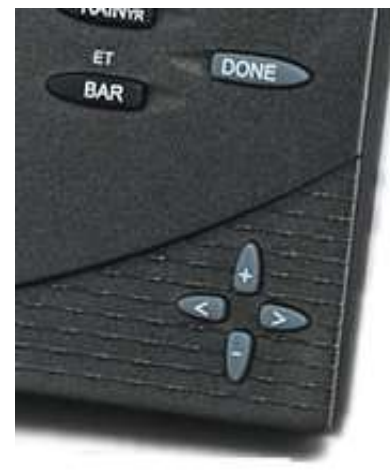

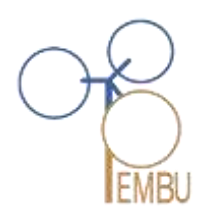

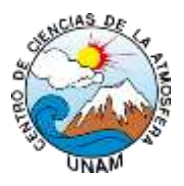

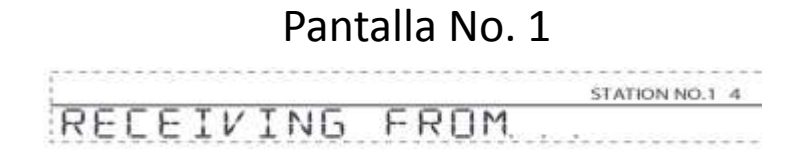

Exhibe el mensaje "Receiving from..." y muestra los transmisores que están siendo recibidos por la consola.

#### Pantalla No. 2

|       | 1     |
|-------|-------|
| (ISS) |       |
|       | (ISS) |

Permite cambiar la ID del transmisor de ISS y agregar o retirar estaciones opcionales.

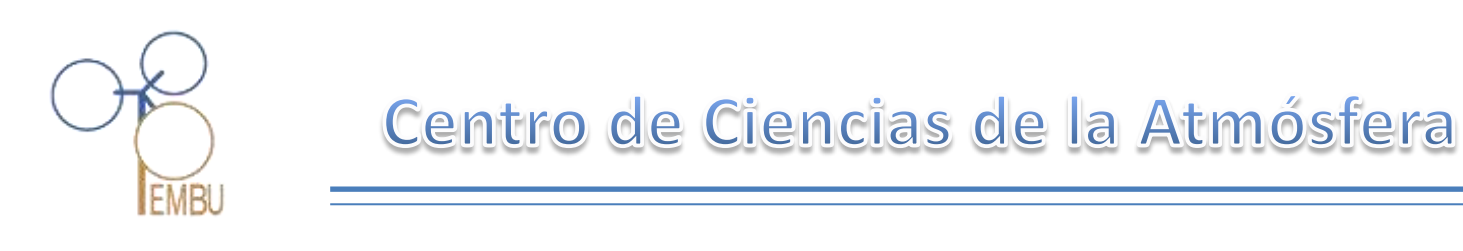

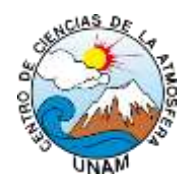

#### 2. Modo tiempo actual

Las variables meteorológicas se seleccionan mediante los botones de comando en la consola.

- Si la variable está impresa en un botón, simplemente pulse ese botón para seleccionarla.
- Si la variable está impresa en la caja de la consola, pulse primero y suelte el botón 2ND, después pulse rápidamente el botón debajo de la variable para seleccionarla.

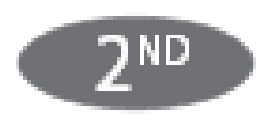

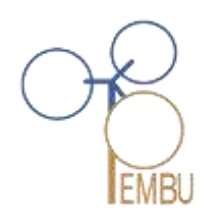

#### Centro de Ciencias de la Atmósfera

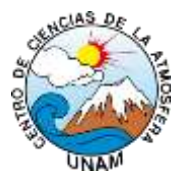

#### Gráficas

Seleccione una variable y pulse GRAPH para trazar gráficamente la variable en la pantalla de modalidad Current Weather (Tiempo actual).La consola coloca un icono de gráfico en la pantalla para indicar la variable seleccionada actualmente.

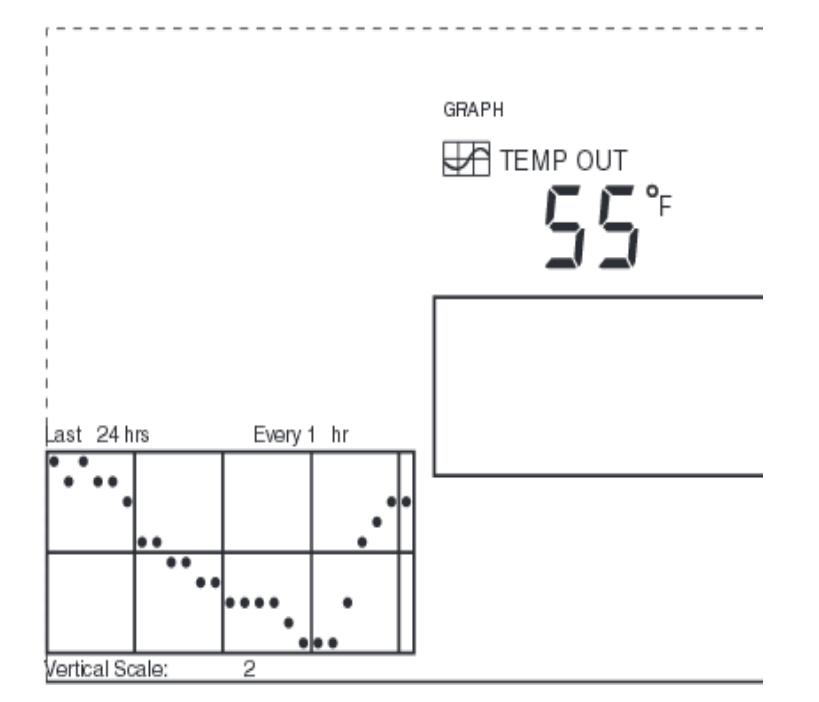

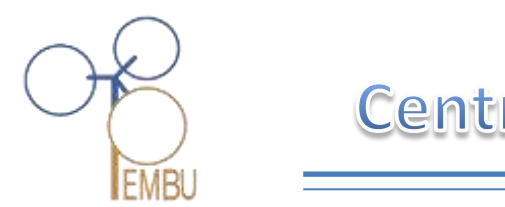

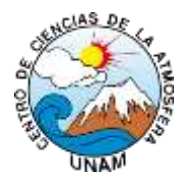

## Selección de las unidades de medida

La mayoría de las variables meteorológicas puede visualizarse en por lo menos dos unidades de medida diferentes, incluyendo los sistemas estadounidense y métrico.

- Seleccione la variable meteorológica.
- Mantenga pulsada la tecla 2ND y pulse UNITS.Las unidades de la variable seleccionada cambiarán. Repita los pasos 1 y 2 hasta que aparezca la unidad que desea.

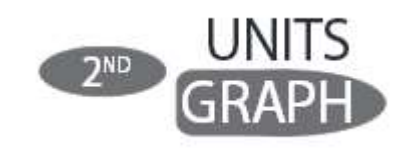

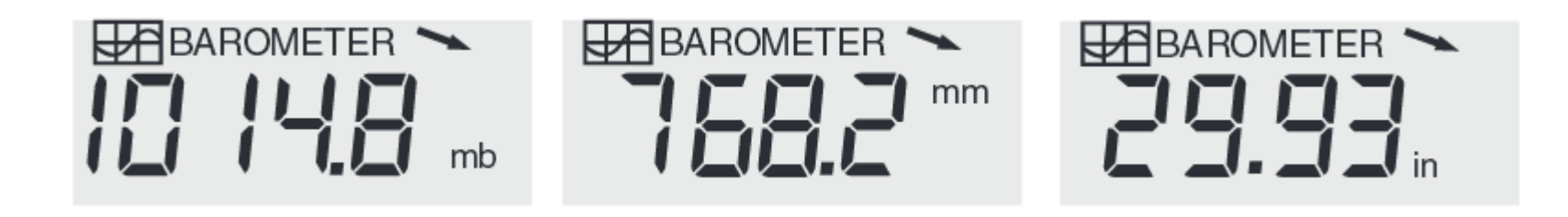

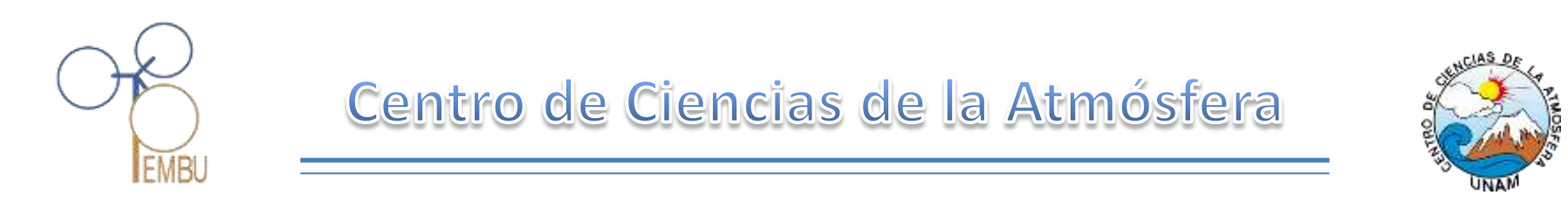

#### lluminación

Lamps (Iluminación) Pulse 2ND y a continuación LAMPS para encender la luz de fondo de la pantalla. Pulse 2ND y a continuación LAMPS nuevamente para apagarla.

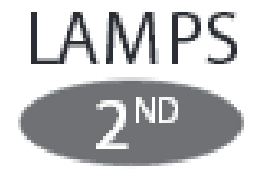

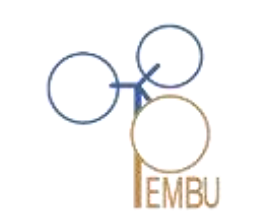

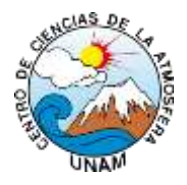

#### Visualización del pronóstico meteorológico

Su consola genera un pronóstico meteorológico basado en la lectura y tendencia barométrica, velocidad y dirección del viento, lluvia, temperatura, humedad, latitud y longitud, y época del año. El pronóstico incluye una predicción de las condiciones del cielo (soleado, nublado, etc.) y los cambios en la precipitación, temperatura, dirección o velocidad del viento.

Pulse FORECAST para visualizar el pronóstico. El mensaje parpadeante de pronóstico del tiempo en la parte inferior de la pantalla predice el tiempo hasta con un máximo de 48 horas de anticipación. El pronóstico se actualiza una vez cada hora, a las horas en punto. Las predicciones se hacen para nubosidad, tendencias de temperatura, la posibilidad de precipitación, tiempo, severidad y condiciones de vientos fuertes.

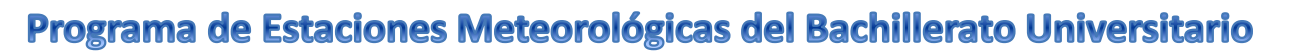

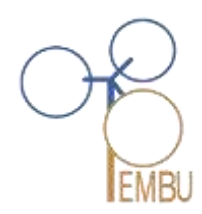

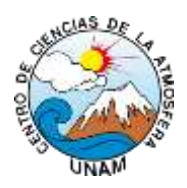

## Iconos del pronóstico meteorológico

Muestran el tiempo pronosticado para las próximas 12 horas.

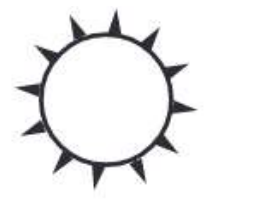

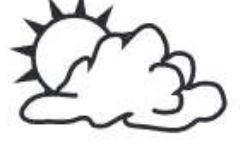

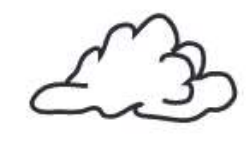

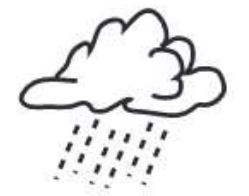

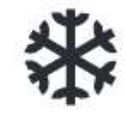

Muy Despejado Parcialmente Nublado

Muy Nublado

Lluvias Probables

Nieve

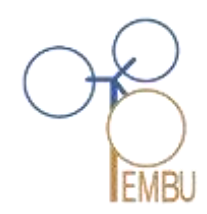

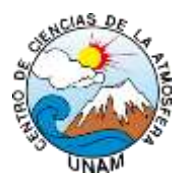

### 3. Modo de máximas y mínimas

La estación Vantage Pro2 registra las máximas y mínimas de muchas condiciones meteorológicas en el transcurso de tres periodos diferentes: días, meses y años. Con la excepción de la lluvia anual, todos los registros de máximas y mínimas se borran automáticamente al final de cada periodo.

Por ejemplo, las máximas diarias se borran en la medianoche, las máximas mensuales se borran en la medianoche de fin de mes, las máximas anuales se borran en la medianoche de fin de año.

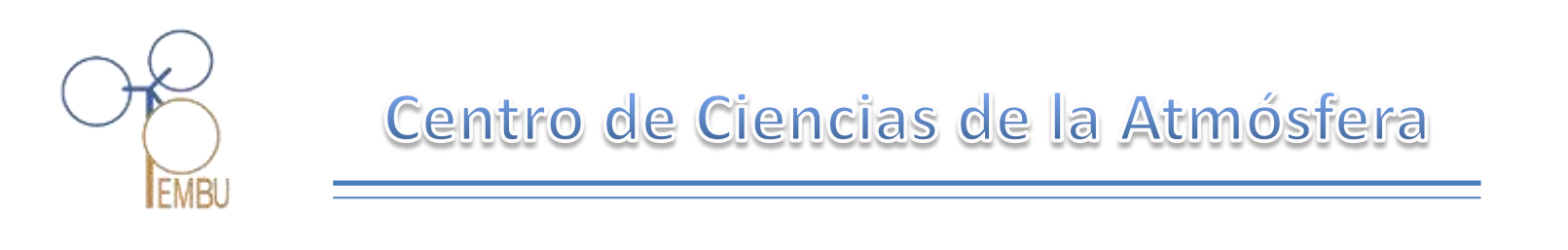

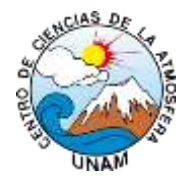

#### Visualización de las máximas y mínimas

- Pulse HI/LOW para entrar en el modo de Highs and Lows (máximas y mínimas). Se iluminan los iconos DAY y HIGHS y la estación visualiza las máximas para todos los campos visibles.
- Pulse DONE para salir del modo de Highs and Lows (máximas y mínimas). La pantalla de la consola cambia al modo de Current Weather (Tiempo actual).

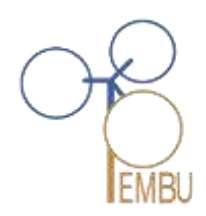

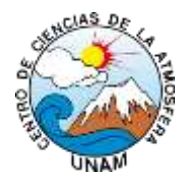

#### 4. Modo de Alarmas

La Vantage Pro2 está provista de más de 70 alarmas que pueden programarse para que suenen cada vez que una lectura sobrepasa un valor fijado.

| larmas de la estación vantage Pro |                                                                                                    | Alarmas de la esta                           | Alarmas de la estación Vantage Pr                                           |  |  |
|-----------------------------------|----------------------------------------------------------------------------------------------------|----------------------------------------------|-----------------------------------------------------------------------------|--|--|
| Variable                          | Alarmas                                                                                                    | Variable                                     | Alarmas                                                                     |  |  |
| Tendencia<br>barométrica          | Aviso de tormenta<br>- utiliza la<br>velocidad de<br>aumento del valor<br>de tendencia.<br>Borrado de<br>tormenta-utiliza la<br>velocidad de | Intensidad de<br>Iluvia                      | Máxima                                                                      |  |  |
|                                   |                                                                                                    | H umedad del<br>suelo                        | Máxima y mínima                                                             |  |  |
|                                   |                                                                                                    | Radiación solar                              | Máxima                                                                      |  |  |
|                                   | disminución del<br>valor de<br>tendencia.                                                                                                    | Temperatura interior                         | Máxima y mínima                                                             |  |  |
| E vapo-<br>transpiración          | Alarma ET - usa la<br>ET total para el día                                                                                                   | Temperatura exterior                         | Máxima y mínima                                                             |  |  |
| Humedad interior                  | Máxima y mínima                                                                                                    | Temperatura<br>adicional                     | Máxima y mínima                                                             |  |  |
| Humedad exterior                  | Máxima y mínima<br>Máximo y mínimo                                                                                                    | Temperatura del                              | Máxima                                                                      |  |  |
| Punto de rocío                    |                                                                                                    | indice de calor                              |                                                                             |  |  |
| Humectación de<br>hoja            | Máxima y mínima                                                                                                    | Temperatura del<br>índice TH SW              | Máxima                                                                      |  |  |
| Lluvia                            | Alarma de crecida<br>torrencial - usa el<br>total de lluvia<br>caída en 15<br>minutos actual<br>Alarma de lluvia                             | Temperatura de<br>enfriamiento por<br>viento | Mínima                                                                      |  |  |
|                                   |                                                                                                    | Ìndice de radiación<br>U V                   | Máxima                                                                      |  |  |
|                                   | de 24 horas - usa<br>el total de lluvia<br>caida en 24 horas<br>actual                                                                       | MED Radiación<br>U V                         | Máxima - usa el<br>total actual si no se<br>ha puesto a cero la<br>variable |  |  |
| Tormenta                          | Alarma de<br>tormenta - usa el<br>total de lluvia de                                                                                         | Velocidad del<br>viento                      | Máxima                                                                      |  |  |
| tormenta actua                    |                                                                                                    | Hora y fecha                                 | Sí - la alarma<br>suena durante 1<br>minuto                                 |  |  |

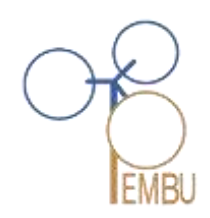

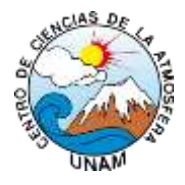

#### 5. Modo Gráfico

Visualice los gráficos de todas las variables

- 1. Seleccione la variable que desea ver.
- 2. Pulse GRAPH.

3. Use las flechas izquierda y derecha para seleccionar las distintas variables.

4. Pulse la flecha arriba para acortar el intervalo de tiempo.

5. Pulse la flecha abajo para alargar el intervalo de tiempo.

6. Pulse HI/LOW para cambiar entre máximas y mínimas.

7. Pulse DONE para salir.

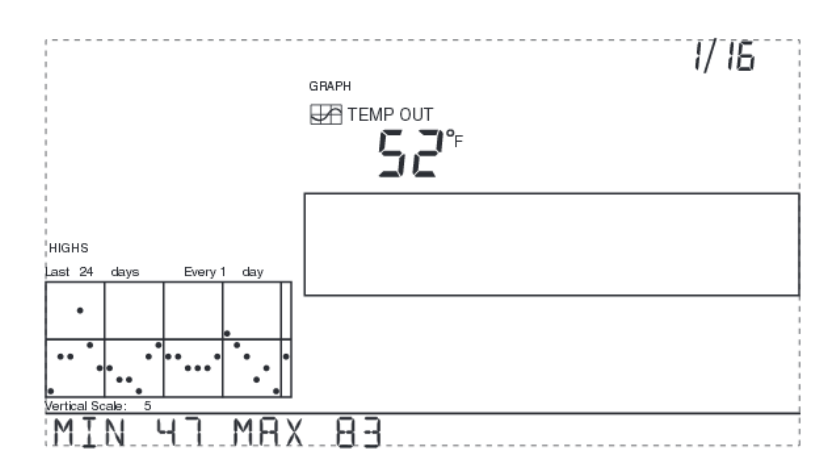

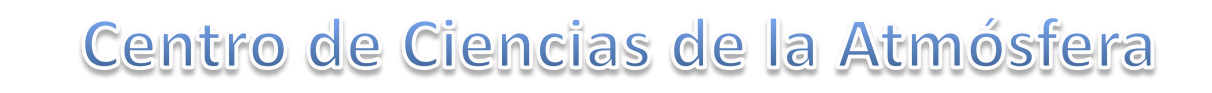

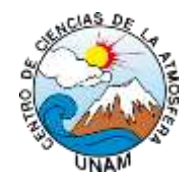

# www.ruoa.unam.mx/pembu

# **Omar López**

E-mail: omar.lopez@atmosfera.unam.mx